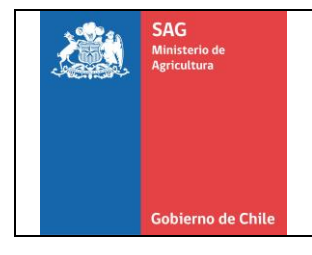

#### **Antecedentes Generales**

El **"Sistema de verificación digital de calibración de sensores para tratamiento de frío a China",** consiste en un sistema online para agilizar el proceso de internación de cargas de fruta fresca de Chile en China de contenedores con tratamiento de frío en tránsito.

El Sistema permitirá que en el momento del despacho SAG de contenedores con tratamiento de frío en tránsito, los establecimientos puedan subir fotografías de la actividad de calibración de los sensores y de la ubicación de estos sensores, a fin de que al arribar a China, la Aduana pueda verificar la realización del tratamiento a través de la información ingresada en el sistema, en lugar de una verificación física de los tratamientos realizados, disminuyendo el tiempo que los contenedores están en el puerto de entrada.

Luego de que la información sea ingresada por el Establecimiento, el Inspector/a del SAG que despacha los contenedores con tratamiento de frío, deberá validar las fotografías de la actividad, aprobando el tratamiento.

Posteriormente, para que los Aprobados por parte del SAG en el establecimiento queden disponibles en la página de la Aduana China, la contraparte deberá ingresar el N° del documento Bill of Loading (BL), y una copia del documento BL, finalizando con esto el registro de dicho contenedor.

El documento BL podrá ser incluido en el sistema una vez que el establecimiento lo tenga disponible para su ingreso, lo cual podrá suceder cuando el contenedor se encuentre en tránsito. Lo importante es que la información se encuentre disponible antes del arribo del contenedor al puerto de China.

En esta Guía se describen los pasos a seguir por cada participante.

La URL del Sistema es la siguiente: <u>https://tratamientoenfrio.asoex.cl/</u>

### Perfil Establecimiento (Lugar donde se realiza el tratamiento)

1. Ingresar a la URL: <u>https://tratamientoenfrio.asoex.cl/</u>.

Aparecerá la siguiente pantalla de inicio para acceder al Sistema.

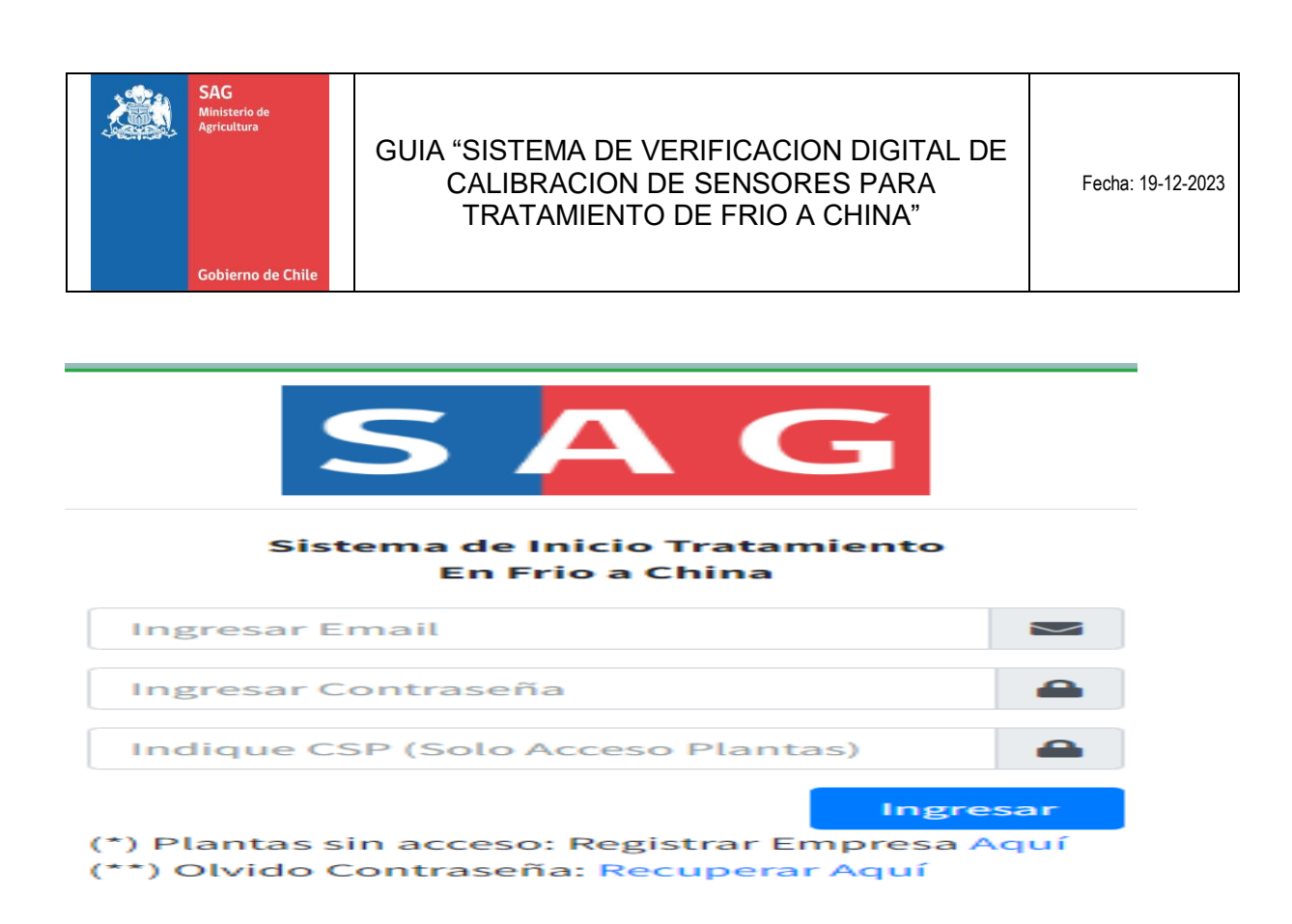

# 2. Inscripción

Para inscribirse y tener acceso al sistema se debe seleccionar: "(\*) Plantas sin acceso: Registrar Empresa Aquí" (según imagen anterior).

Con lo cual el establecimiento tendrá acceso al Formulario de Inscripción al Sistema de verificación digital de calibración de sensores para tratamiento de frío a china.

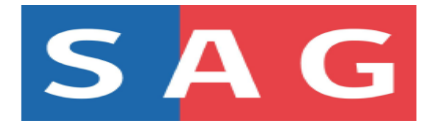

| Formulario de Inscripción al Sistema de Inicio de Tratamiento en Frio a China |
|-------------------------------------------------------------------------------|
|-------------------------------------------------------------------------------|

| Código Sag Planta/Packing (CSP) | Nombre Contraparte SAG/Planta |
|---------------------------------|-------------------------------|
| CSP                             | Contacto Técnico              |
| Nombre Planta/Packing           | Email Contraparte SAG/Planta  |
| Nombre Planta                   | Email Contacto                |
| Dirección Planta/Packing        | Fono Contraparte SAG/Planta   |
| Dirección Planta                | Fono Contacto                 |
| Comuna                          |                               |
| Seleccionar                     |                               |
| Oficina SAG Asociada a Planta   |                               |
| Seleccionar                     |                               |
|                                 |                               |
| Registrar Volver                |                               |

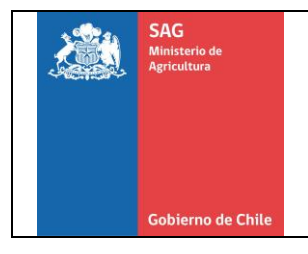

Se deben ingresar los datos al formulario correspondiente al establecimiento donde se realiza el tratamiento, y éste debe asociar la Oficina SAG correspondiente a su ubicación. De esa forma cuando realice un registro podrá seleccionar al inspector correspondiente asociado también a dicha Oficina SAG.

Una vez ingresados los datos solicitados, se debe presionar la opción "Registrar". El Sistema enviará un correo al e-mail registrado indicando la contraseña con la cual podrá acceder al Sistema.

Para recuperar la clave debe ingresar a "(\*\*) Olvido Contraseña:Recuperar Aquí" e ingresar el correo electrónico registrado anteriormente al cual llegará la contraseña a utilizar.

# 3. Acceso al sistema como establecimiento

Para acceder al sistema como Establecimiento se debe ingresar el e-mail registrado, la contraseña que otorgó el sistema, y el CSP registrado.

Aparecerá la siguiente pantalla en la cual para ingresar un nuevo registro (contenedor con tratamiento de frío) debe presionar en "**+Nueva Solicitud**"

| SAG            | ≡ Sistema Re     | gistro de Inicio d | le Tratamiento | o en Frio a China | / Temporada 20 | 113O       |                            |         | LANCY (NA | NCYYCH (TDA) | 🖲 Salir   | Cerrar Sesio |
|----------------|------------------|--------------------|----------------|-------------------|----------------|------------|----------------------------|---------|-----------|--------------|-----------|--------------|
| 34/11/23       | Inicio de Tr     | atamiento I        | Frio           |                   |                |            |                            |         |           |              | Home / Tr | atamiento i  |
| 🔒 Principal    | Registro de Inic | io de Tratamiento  | en Frio (NANCY | Y CIA LTDA/CSP:12 | 345)           |            |                            |         |           |              |           | (            |
| C' Solicitudes | + Nueva Solici   | bd                 |                |                   |                |            |                            |         |           | Buscar:      |           |              |
|                | #Selicitud       | s Estado           | s Accin        | 5 B.              | s Contenedor   | s Sela SAG | 5 Pecha Inicio Tratamiento | s bprin | s Inpeter | s Fierla     | 5         | GP - 5       |
|                | 224              | CONFLICTION        |                | \$4007129         | 0010827540     | 400        | 1(1)303                    | 0826    | Kang Sata | NUCTORIZER   |           | 296          |

Al presionar el botón +Nueva Solicitud se desplegará la pantalla que se muestra en la próxima figura, en la cual debe ingresar la siguiente información:

- Planta Empacadora (corresponde al nombre de la planta embaladora/packing).
- CSP Empacadora (corresponde al código de la planta embaladora/packing).
- N° del Contenedor (incluir letras y número).

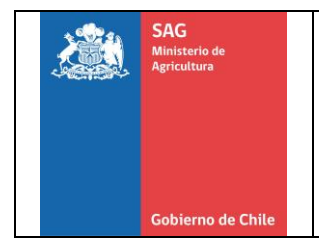

- La/s especi/es.
- Nombre del inspector/a del SAG.
- La fecha del despacho del contenedor con tratamiento de frío.
- El número de sello SAG indicado por el inspector.
- Inspector (elegir de la lista desplegable).

🚊 Sistema de Verificación Digital de Calibración de Sensores para Tratamiento de Frío a China 💦 🔒 NANCY (NANCY Y CIA

| lanta Empacadora                 | CSP Empacadora           |
|----------------------------------|--------------------------|
|                                  |                          |
| N° Contenedor                    | # Nro. Sello SAG         |
| ispecies                         | Fecha Inicio Tratamiento |
| Selecciona una o varias especies | 19-12-2023               |
| nspector                         |                          |
| Seleccionar 💌                    |                          |

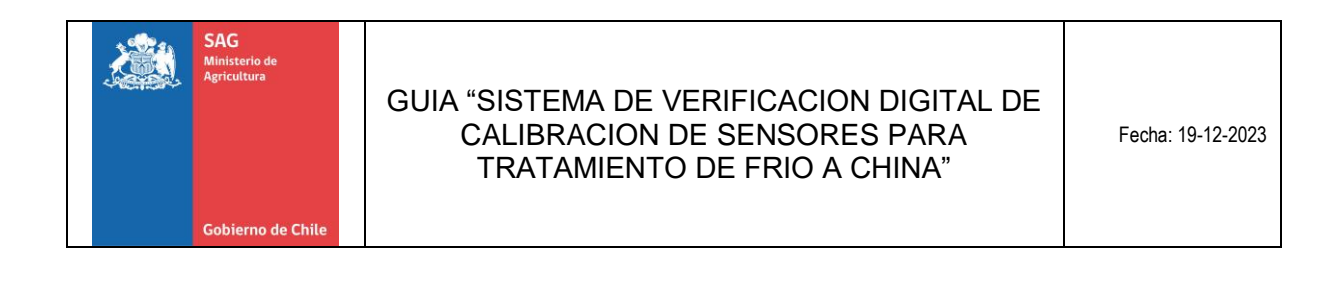

Una vez ingresados los datos se presiona en e<sup>Guardar/Siguiente Paso</sup> lo cual lo llevará al siguiente etapa para ingresar los registros fotográficos.

| $\equiv$ Sistema Registro de Inicio de Tratamiento en Frio a C                  | China / Temporada 2023                                  |                         | 💄 NANCY (NANCY Y CIA LTDA) | 🕞 Salir / Cerrar Sesion |
|---------------------------------------------------------------------------------|---------------------------------------------------------|-------------------------|----------------------------|-------------------------|
| Ingreso de Información Tratamiento Frid                                         | 0                                                       |                         |                            | Home / Tratamiento Fri  |
| Registro Fotográfico:                                                           |                                                         |                         |                            |                         |
| Planta                                                                          |                                                         | Usuario                 |                            |                         |
| NANCY Y CIA LTDA                                                                |                                                         | NANCY                   |                            |                         |
| ▲ IMPORTANTE: El formato de las fotogragías deben ser de t<br>superar los 2,5Mb | tipo "JPG", además el tamaño de cada fotografía no debe |                         |                            |                         |
| 1 Calibración Sensores (Fotografía de los 3 sensores en la mezcla               | agua/hielo)                                             |                         |                            |                         |
| Escoger Archivo                                                                 | Abrir Ubicación                                         |                         |                            |                         |
| 2 Registro Temperatura Sensores (Fotografía de la pantalla del co               | ontenedor registrando 0°C)                              |                         |                            |                         |
| Escoger Archivo                                                                 | Abrir Ubicación                                         |                         |                            |                         |
| 3 Fotografía Ubicación Sensor 1                                                 |                                                         |                         |                            |                         |
| Escoger Archivo                                                                 | Abrir Ubicación                                         |                         |                            |                         |
| 4 Fotografía Ubicación Sensor 2                                                 |                                                         |                         |                            |                         |
| Escoger Archivo                                                                 | Abrir Ubicación                                         |                         |                            |                         |
| 5 Fotografía Ubicación Sensor 3                                                 |                                                         |                         |                            |                         |
| Escoger Archivo                                                                 | Abrir Ubicación                                         |                         |                            |                         |
| Guardar Fotografias Salir ↔ Volver ←                                            |                                                         |                         |                            |                         |
| Fotografías Registradas                                                         |                                                         |                         |                            |                         |
| # Calibración Sensor                                                            | Registro Temperatura Contenedor                         | Fotografías Ubicación : | Sensor                     |                         |

Los registros fotograficos requeridos son 5, y corresponden a los siguientes:

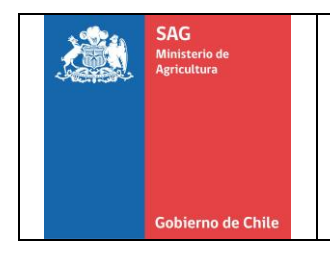

### Fotografía 1.- Calibración Sensores.

Se debe ingresar una fotografía de los 3 sensores en la mezcla de agua/hielo. Ej.:

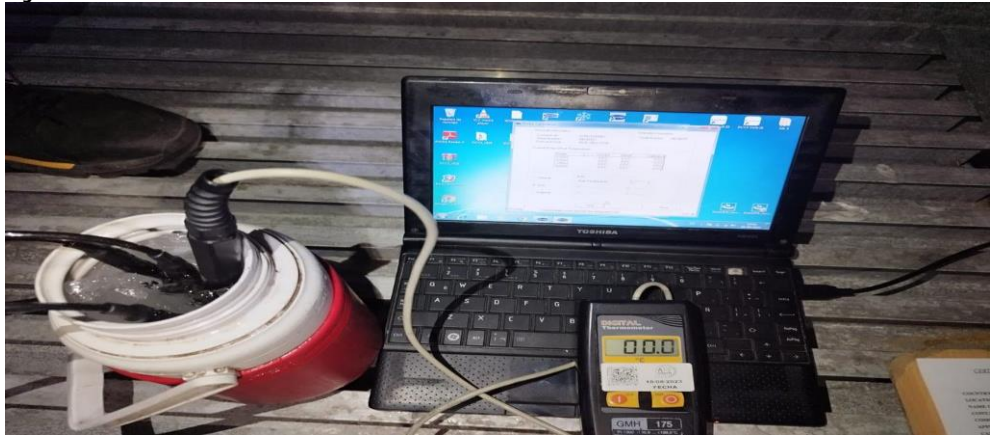

# Fotografía 2.- Registro Temperatura Sensores

Se debe ingresar una fotografía de la pantalla del contenedor registrando los sensores en 0°C, para aquellos contenedores que registran las lecturas de forma simultánea en el monitor.

Para el caso de contenedores en los cuales el registrador de temperatura no realiza la lectura de los sensores de forma simultánea, se deberá tomar fotografía de cada lectura, sin embargo, deberán ser incluidas como una sola fotografía que no sobrepase los 2 MB, y debe ser en formato JPG. Ejemplo.:

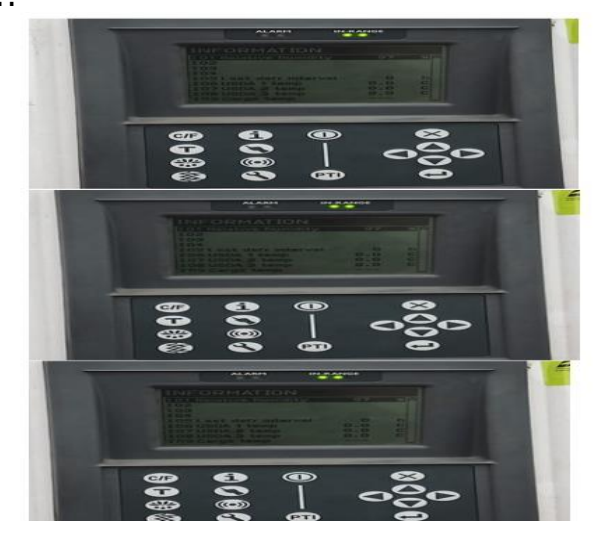

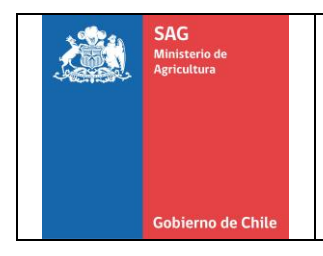

# Fotografía 3.- Fotografía Ubicación Sensor 1

Se debe colocar una fotografía en la que se pueda ver la caja en la que se colocará el sensor 1 con la fruta insertada.

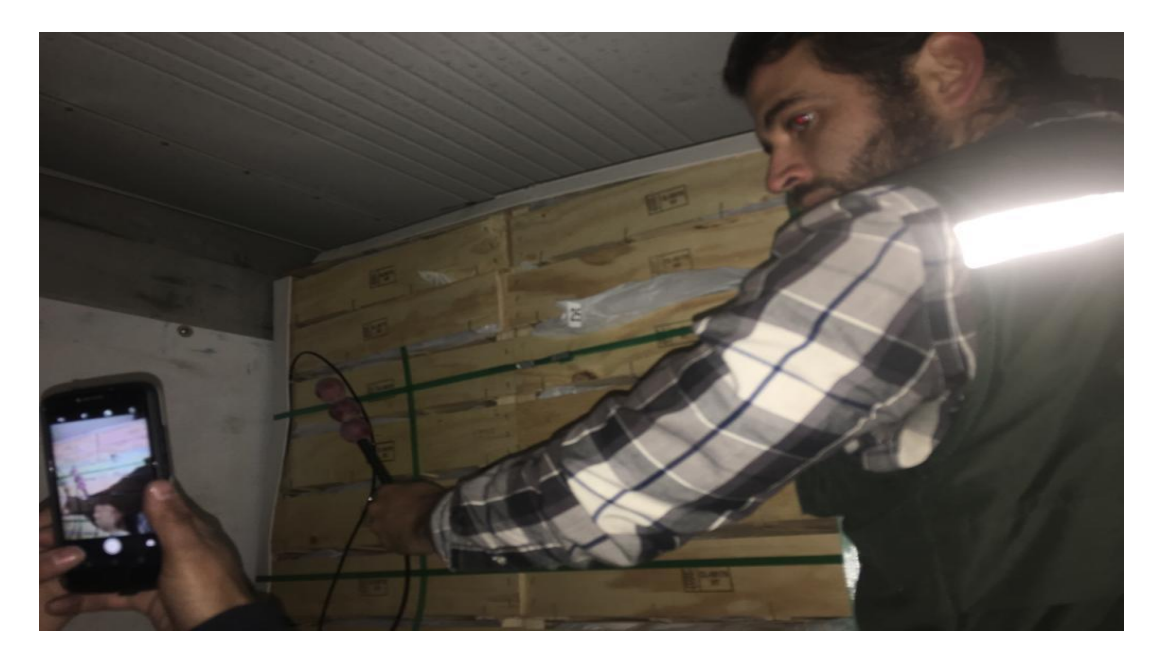

# Fotografía 4.- Fotografías Ubicación Sensor 2

Se debe colocar una fotografía en la que se pueda ver la caja en la que se colocará el sensor 2 con la fruta insertada.

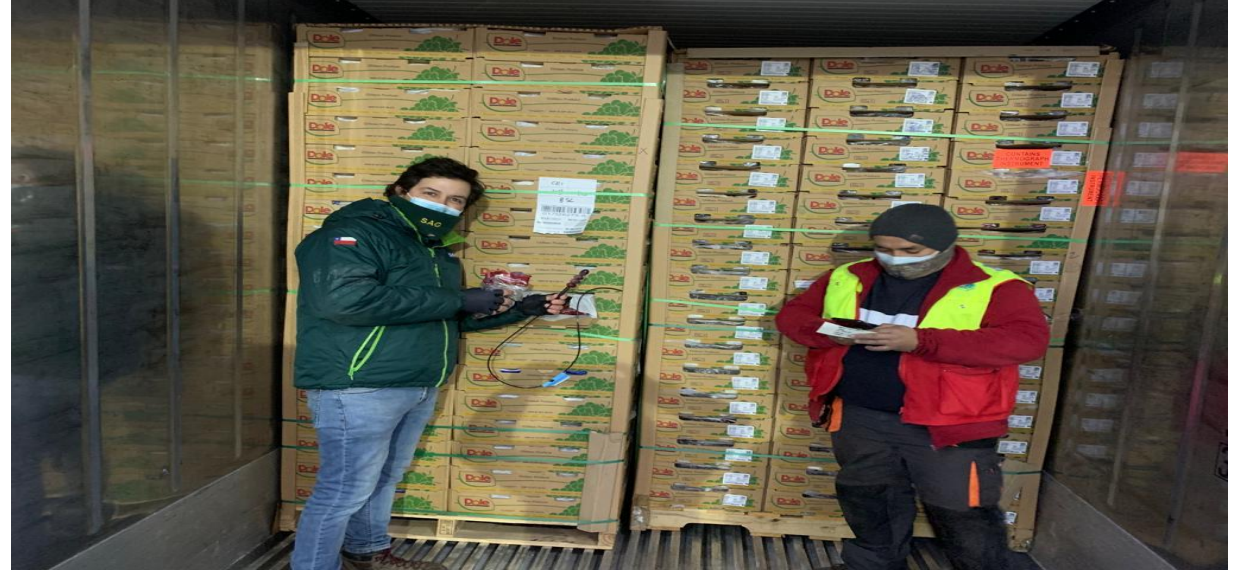

División Protección Agrícola, Forestal y Semillas SAG / Avenida Bulnes 140, Tercer piso. Santiago Fono: 3451202; Fax: 3451138; E-mail: exportaciones@sag.gob.cl

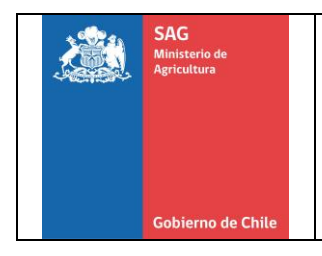

# Fotografía 5.- Fotografías Ubicación Sensor 3

Se debe colocar una fotografía en la que se pueda ver la caja en la que se colocará el sensor 3 con la fruta insertada.

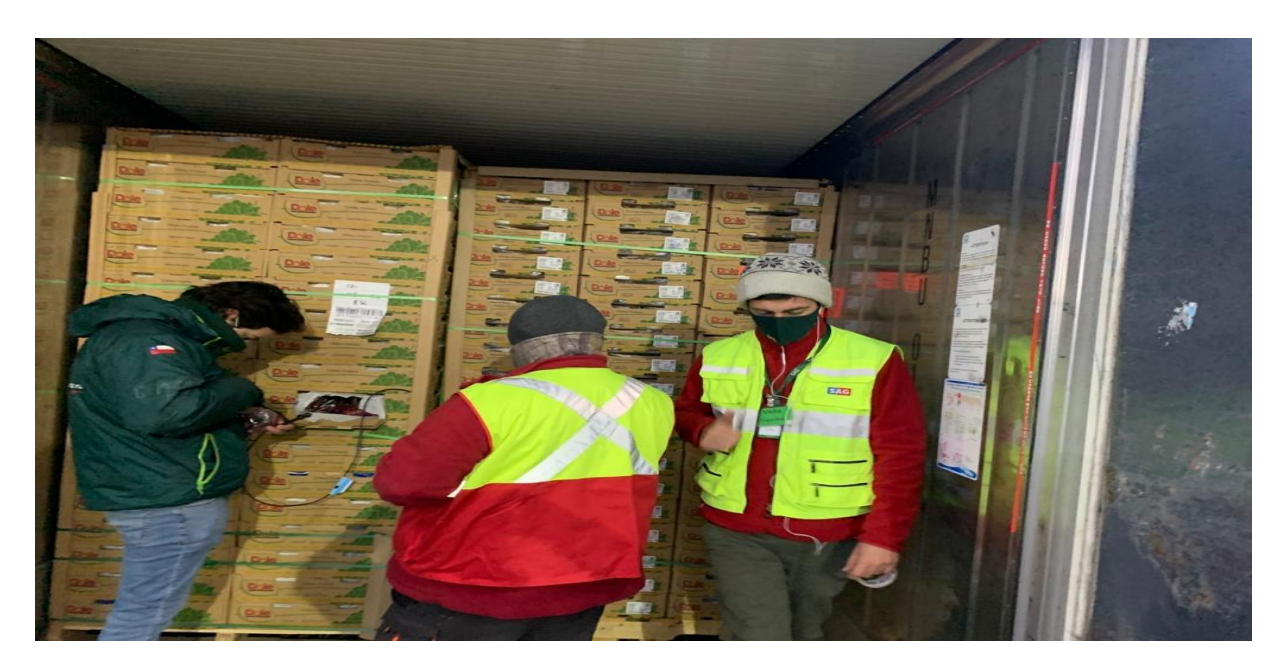

Luego de subir las 5 fotografías debe presionar en el botón "Guardar Fotografías"

| NAMEY Y CLA LTOW                                     |                          |
|------------------------------------------------------|--------------------------|
| A IMPORTANTE: El formato de las fotogragias del      | ben ser de tipo "JPG".   |
| además el tamaño de cada fotografía no debe sup      | erar los 2,5Mb           |
| 1 Calibración Sensores (Fotografía de los 3 sensores | en la mezcla agua/hielo) |
| Foto Calibración JPG                                 | Abrir Ubicación          |
| 2 Registro Temperatura Sensores (Fotografia de la p  | antalla del contenedor   |
| registrando 0°CI                                     |                          |
| thumbnail_PHOTO-2023-08-11-16-23-52.jpg              | Abrir Ubicación          |
| 3 Fotografía Ubicación Sensor 1                      |                          |
| Foto sensor 1.JPG                                    | Abrir Ubicación          |
| 4 Fotografía Ubicación Sensor 2                      |                          |
| PHOTD-2023-08-11-11-54-05.jpg                        | Abrir Ubicación          |
| 5 Fotografía Ubicación Sensor 3                      |                          |
|                                                      |                          |

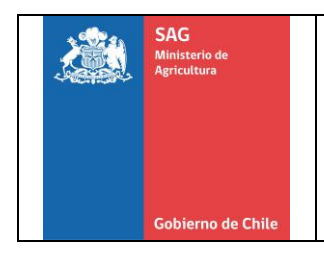

Fecha: 19-12-2023

Una vez que se guardan las fotografías, se puede ver el resumen de estas cargadas en el sistema. Además, se pueden eliminar en caso de ser necesario ingresarlas nuevamente.

| 31  | Fotografía Ubicación Sensor 1   | 0                                              |                                                                                                    |
|-----|---------------------------------|------------------------------------------------|----------------------------------------------------------------------------------------------------|
| E   | scoger Archivo                  | Abrir Ubicación                                |                                                                                                    |
| 4   | Fotografía Ubicación Sensor 2   |                                                |                                                                                                    |
| E   | scoger Archivo                  | Abrir Ubicación                                |                                                                                                    |
| 5   | Fotografía Ubicación Sensor 3   |                                                |                                                                                                    |
| E   | scoger Archivo                  | Abrir Ubicación                                |                                                                                                    |
| 2   | Guardar Fotografías Salir 🗘 Vol | rer 🗲 Enviar a Inspector 🖪                     |                                                                                                    |
| oto | grafías Registradas             |                                                |                                                                                                    |
| ŧ   | Calibración Sensor              | Registro Temperatura Contenedor                | Fotografías Ubicación Sensor                                                                                                    |
| 1   | 6 9 54_1_Foto_Calibración.JPG   | • 54_1_thumbnaii_PHOTO-2023-08-11-16-23-52.jpg | <ul> <li> <b>⊕</b> 54_1_Foto_sensor_1.JPG          </li> <li> <b>⊕</b> 54_1_Foto_sensor_3.JPG      </li> <li> <b>⊕</b> 54_1_PHOTO-2023-08-11-11-54-05.jpg         </li> </ul> |

Al guardar las fotografías también se habilita la opción "Enviar a Inspector". Al presionar aparece el siguiente mensaje.

| 3 F       | cotografía Ubicación Ser<br>Enviar Se     | olicitud                        | ×             |
|-----------|-------------------------------------------|---------------------------------|---------------|
| 4 F       | otografía Ubicación Ser ¿Está Seguro      | que desea enviar la solicitud?  |               |
| Es<br>5 F | coger Archivo<br>cotografía Ubicación Ser | Cancelar Confirma               | 3             |
| Es        | coger Archivo                             | Abrir Ubicación                 | _             |
| 8         | Guardar Fotografías Salir 🕩 Volv          | Ver 🗲 Enviar a Inspector 🚀      |               |
| Foto      | grafías Registradas                       |                                 |               |
| #         | Calibración Sensor                        | Registro Temperatura Contenedor | Fotografías U |
| -         |                                           |                                 |               |

Con lo anterior, la solicitud será enviada al inspector para la validación de la información. En la grilla de la página principal la solicitud aparcerá en el Estado: Enviado a SAG.

En dicho estado el Establecimiento no podrá realizar modificaciones.

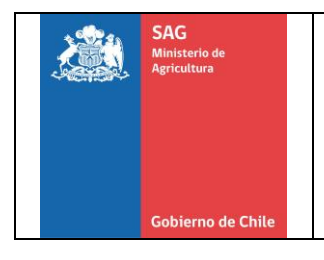

Posterior a la validación realizada por parte del Inspector/a de los datos y fotografías del contenedor, y una vez que el registro resulte Aprobado, el establecimiento lo visualizará en el Estado: "BL Pendiente". En este momento el Establecimiento tendrá la opción de ingresar el BL (en el campo #Acción) y completar el registro.

Solo los registros con BL ingresado, y en Estado Completado serán visibles en el link de la Aduana China.

| Sistema R       | egistro de in  | icio de Trata   | illiento en r | no a cilila / | sistema Registro de inicio de matamiento en Frio a China / Temporada 2025 |                          |                 |             |                  |           |  |  |  |  |  |
|-----------------|----------------|-----------------|---------------|---------------|---------------------------------------------------------------------------|--------------------------|-----------------|-------------|------------------|-----------|--|--|--|--|--|
| icio de T       | ratamier       | nto Frio        |               |               |                                                                           |                          |                 |             | Home / Trat      | amiento f |  |  |  |  |  |
| Registro de In  | icio de Tratam | iento en Frio ( | NANCY Y CIA I | LTDA/CSP:1234 | 5)                                                                        |                          |                 |             |                  |           |  |  |  |  |  |
| + Nueva Soli    | icitud         |                 |               |               |                                                                           |                          |                 | Buscar:     |                  |           |  |  |  |  |  |
| # Solicitud 🛛 😽 | Estado 🐋       | # Acción        | ni BL ni      | Contenedor %  | Sello SAG 👘                                                               | Fecha Inicio Tratamiento | ·· Especies ··· | Inspector % | Planta %         | CSP 🗠     |  |  |  |  |  |
| 2023-54         | BL Pendiente 🗭 | INGRESAR BL     |               | TR901236955   | 9521753                                                                   | 04/12/2023               | CIRUELAS        | Nancy Soto  | NANCYYCIA UDA    | 12345     |  |  |  |  |  |
| 2023-53         | Enviado a SAG  |                 |               | CUCU7896541   | 951753                                                                    | 04/12/2023               | UVA DE MESA     | Nancy Soto  | NANCY Y CIA LIDA | 12345     |  |  |  |  |  |
| 2023-53         |                |                 |               | CUCU7896541   | 951753                                                                    | 24/11/2023               | CEREZAS         | Nancy Soto  | NANCY Y CIA LIDA | 12345     |  |  |  |  |  |
| 2023-47         | COMPLETADO     |                 | SNG0375204    | CGMU6537849   | 492513                                                                    | 10/10/2023               | CEREZAS         | Nancy Sete  | NANCY Y CIA UTDA | 12345     |  |  |  |  |  |

Al presionar "Ingresar BL" se deslegará la siguiente pantalla, en la cual se debe ingresar el #Nro. BL y el documento debe ser adjuntado.

| ç |                                    | Ò      |                    |
|---|------------------------------------|--------|--------------------|
|   | Planta                             | Usuar  | rio                |
|   | NANCY Y CIA LTDA (12345)           | NANG   | CY                 |
|   | # N° Contenedor                    | # Nro  | . Sello SAG        |
|   | TRYU1236910                        | 9521   | 753                |
|   | Especies                           | Fecha  | Inicio Tratamiento |
|   | CIRUELAS X                         | 04-1   | 2-2023             |
| 5 | Inspector                          |        |                    |
|   | Nancy Soto *                       |        |                    |
|   | # Nro. BL                          |        |                    |
|   | Adjuntar Respaldo BL               |        |                    |
|   | Escoger Archivo                    | Browse |                    |
|   | 🛢 Guardar/Siguiente Paso 🛛 Salir 🔂 | -      |                    |

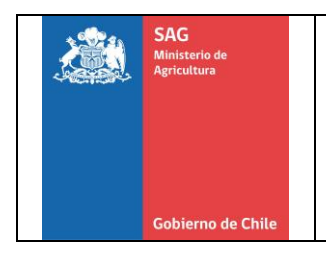

Una vez ingresado los datos y el archivo adjunto, se debe Guardar el registro. En la grilla el Estado cambiará a Completado con lo cual estará finalizado el proceso y estará disponible el registro en el link de la Aduana China.

|                | ≡ Sistema R     | egistro de In  | icio de Tra  | tamiento e   | en Frio a China | a / Tempora   | da 2023                                                                                                    | NANCY (NAN  | CY Y CIA LTDA) | 🕞 Salir / Ce      | rrar Sesic |
|----------------|-----------------|----------------|--------------|--------------|-----------------|---------------|----------------------------------------------------------------------------------------------------|-------------|----------------|-------------------|------------|
|                | Inicio de T     | ratamier       | nto Frio     |              |                 |               |                                                                                                    |             |                | Home / Trata      | imiento F  |
|                | Registro de In  | icio de Tratam | iento en Fri | o (NANCY Y ( | CIA LTDA/CSP:12 | 2345)         |                                                                                                    |             |                |                   |            |
|                | + Nueva Soli    | citud          |              |              |                 |               |                                                                                                    |             | Buscar:        |                   |            |
|                | # Solicitud 🛛 🔸 | Estado %       | # Acción 👘 👳 | BL %         | Contenedor %    | Sello SAG 🛛 👳 | Buscar:         Buscar:         Salir / Cerrar Sesic           5)         Buscar:         Composition         Salir / Cerrar Sesic           5)         Buscar:         Composition         Salir / Cerrar Sesic           193         04/12/2023         Salir / Cerrar Sesic         Salir / Cerrar Sesic           193         04/12/2023         CHUEAS         Inspector **         Planta **         CSP **           193         04/12/2023         CHUEAS         Inancy Sono         NANCYY CA LIDA         12345           193         04/12/2023         CERE2AS         Nancy Sono         NanCYY CA LIDA         12345           193         04/12/2023         CERE2AS         Nancy Sono         NanCYY CA LIDA         12345           193         10/10/2023         CERE2AS         Nancy Sono         NanCYY CA LIDA         12345 |             |                |                   |            |
| $ \rightarrow$ | 2023-54         | COMPLETADO     |              | SNG0375209   | TRYU1236010     | 9521753       | 04/12/2023                                                                                                    | CIRUELAS    | Nancy Soto     | NANCY Y CIA LITDA | 12345      |
|                | 2023-53         | Enviado a SAG  |              |              | CUCU7896541     | 951753        | 04/12/2023                                                                                                    | UVA DE MESA | Nancy Soto     | NANCY Y CIA LI DA | 12345      |
|                | 2023-53         |                |              |              | CUCU7896541     | 951753        | 24/11/2023                                                                                                    | CEREZAS     | Nancy Soto     | NANCY Y CIA LI DA | 12345      |
|                | 2023-47         | COMPLETADO     |              | SNG0375204   | CGMU6537849     | 492513        | 10/10/2023                                                                                                    | CEREZAS     | Nancy Soto     | NANCY Y CIA LI DA | 12345      |

# Perfil Inspector/a del SAG

En la grilla de la página principal del perfil del inspector SAG aparecerán las diferentes solicitudes para validación de los datos y fotografías subidas por la contraparte del establecimiento, con los diferentes estados.

En el caso de las solicitudes por atender, el estado corresponde a Enviado a SAG y se encontrará disponible la Acción "Revisar".

| ≡ Sistema R     | egistro de In  | iicio de Trat  | amiento er | n Frio a China | / Temporad    | da 2023                    | 💄 Nar       | ncy Soto (SAG) | i)   🛛 🕪 Salir / Cerrar Ses |         |  |
|-----------------|----------------|----------------|------------|----------------|---------------|----------------------------|-------------|----------------|-----------------------------|---------|--|
| nicio de T      | ratamier       | nto Frio       |            |                |               |                            |             |                | Home / Trata                | amiento |  |
| Registro de In  | icio de Tratam | niento en Frio |            |                |               |                            |             |                |                             |         |  |
|                 |                |                |            |                |               |                            |             | Buscar:        |                             |         |  |
| # Solicitud 🛛 👒 | Estado 🗠       | # Acción 👘 🗠   | BL %       | Contenedor %   | Sello SAG 🛛 🕫 | Fecha Inicio Tratamiento 💠 | Especies == | Inspector ++   | Planta 💠                    | CSP %   |  |
| 2023-54         | Enviado a SAG  | ✓ REVISAR      |            | TRYU1236910    | 9521753       | 04/12/2023                 | CIRUELAS    | Nancy Soto     | NANCYTCIALITDA              | 12345   |  |
| 2023-53         | Enviado a SAG  | ✓ REVISAR      |            | CUCU7896541    | 951753        | 04/12/2023                 | UVA DE MESA | Nancy Soto     | NANCY Y CIA LTDA            | 12345   |  |
| 2023-50         | COMPLETADO     |                | 567565     | afcd2323234    | 123           | 24/10/2023                 | CEREZAS     | Nancy Soto     | CRISTIAN PEREZ              | 767676  |  |
| 2023-47         | COMPLETADO     |                | SNG0375204 | CGMU6537849    | 492513        | 10/10/2023                 | CEREZAS     | Nancy Soto     | NANCYYCIALIDA               | 12345   |  |

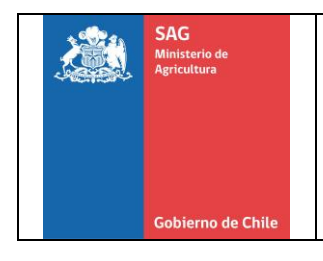

Fecha: 19-12-2023

Al presionar en la opción "Revisar" se desplegará la siguiente pantalla, la cual muestra la información del contenedor y las correspondientes fotografías de la calibración y ubicación de los sensores.

Información Tratamiento de Frio

| Solicitud:                                           | 2023-68       | Registrado por Planta: | NANCY Y CIA LTDA / CSP: 1 | 2345                                      |            |
|------------------------------------------------------|---------------|------------------------|---------------------------|-------------------------------------------|------------|
| anta Empacadora:                                     | CECILIA BRAVO |                        | CSP Empacadora:           | 6789                                      |            |
| :                                                    | BL Pendiente  | Contenedor:            | CUCU1234567               | Sello SAG:                                | 12345678   |
|                                                      | 10/10/0000    | 1200 CONTRACTOR        | 1000 05 10551             | 1.000 C C C C C C C C C C C C C C C C C C | ALC: 10.00 |
| Aprobar O Rechazar<br>Cancelar Guardar               | 19/12/2023    | Especies:              | UVA DE MESA               | Inspector:                                | Nancy Soto |
| Aprobar O Rechazar<br>Cancelar Guardar<br>otografías | 19/12/2023    | Especies:              | UVA DE MESA               | Inspector:                                | Nancy Soto |

El Inspector debe verificar que se encuentre correcta la información ingresada correspondiente al Número del contenedor, sello SAG, etc., además de las 5 fotografías las cuales se encuentran en tres pestañas: Calibración sensores (1), Registro Temperatura Sensor (1) y Ubicación Sensores (3).

Luego de verificada la información el inspector podrá Rechazar o Aprobar.

Cuando se selecciona el resultado se debe presionar el botón Guardar.

| # Solicitud:                                          | 2023-68       | Registrado por Planta: | NANCY Y CIA LTDA / CSP: 12 | 2345       |            |
|-------------------------------------------------------|---------------|------------------------|----------------------------|------------|------------|
| Planta Empacadora:                                    | CECILIA BRAVO |                        | CSP Empacadora:            |            |            |
| BL:                                                   | BL Pendiente  | Contenedor:            | CUCU1234567                | Sello SAG: | 12345678   |
| Fecha Inicio Tratamiento:                             | 19/12/2023    | Especies:              | UVA DE MESA                | Inspector: | Nancy Soto |
| A                                                     |               |                        |                            |            |            |
| Aprobar O Rechazar<br>Cancelar Guardar<br>Fotografías |               |                        |                            |            |            |

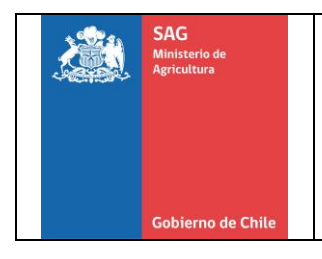

En el caso que el inspector rechace el registro, a la contraparte le aparecerá en el Estado"Rechazado" con la opción de corregir, para nuevamente enviar al Inspector.

Cuando el Inspector aprueba el registro, el estado quedará como "BL pendiente" ya que el establecimiento debe ingresar el número de dicho documento para que el registro quede completo, acción que podrá realizar cuando tenga disponible la información.

| =  | Sistema K       | egistro de in   | licio de Trat  | amiento ei | n Frio a Unina | / remporad    | 1a 2023                    | 💄 Nan       | cy Soto (SAG) | 🕒 Salir / Ce     | rrar Sesic |
|----|-----------------|-----------------|----------------|------------|----------------|---------------|----------------------------|-------------|---------------|------------------|------------|
| In | icio de T       | ratamier        | nto Frio       |            |                |               |                            |             |               | Home / Trata     | imiento F  |
|    | Registro de Ini | icio de Tratarr | niento en Frio |            |                |               |                            |             |               |                  |            |
|    |                 |                 |                |            |                |               |                            |             | Buscar:       |                  |            |
|    | # Solicitud 🛛 🔸 | Estado 🚸        | # Acción 🕠     | BL ∿       | Contenedor 🙌   | Sello SAG 🛛 🚸 | Fecha Inicio Tratamiento 🚸 | Especies 🙌  | Inspector 🙌   | Planta 🚸         | CSP №      |
|    | 2023-54         | BL Pendiente    |                |            | TRYU1236910    | 9521753       | 04/12/2023                 | CIRUELAS    | Nancy Soto    | NANCY Y CIA LTDA | 12345      |
|    | 2023-53         | Enviado a SAG   | ✓ REVISAR      |            | CUCU7896541    | 951753        | 04/12/2023                 | UVA DE MESA | Nancy Soto    | NANCY Y CIA LTDA | 12345      |
|    | 2023-50         | COMPLETADO      |                | 567565     | afcd2323234    | 123           | 24/10/2023                 | CEREZAS     | Nancy Soto    | CRISTIAN PEREZ   | 767676     |
|    | 2023-47         | COMPLETADO      |                | SNG0375204 | CGMU6537849    | 492513        | 10/10/2023                 | CEREZAS     | Nancy Soto    | NANCY Y CIA LTDA | 12345      |

Los registros en los cuales haya sido ingresado el BL se mostrarán en el Estado: Completado.

### Perfil Supervisor

El Supervisor debe solicitar su acceso al sistema a los administradores de Nivel Central, quienes le otorgaran su clave de acceso la cual será enviada mediante correo electrónico.

El supervisor podrá visualizar el Estado de todos los registros ingresados por los establecimientos asociados a su sector.

El supervisor dispone del Mantenedor de inspectores para asociar a su oficina sectorial, los inspectores que realizan tratamiento de frío.

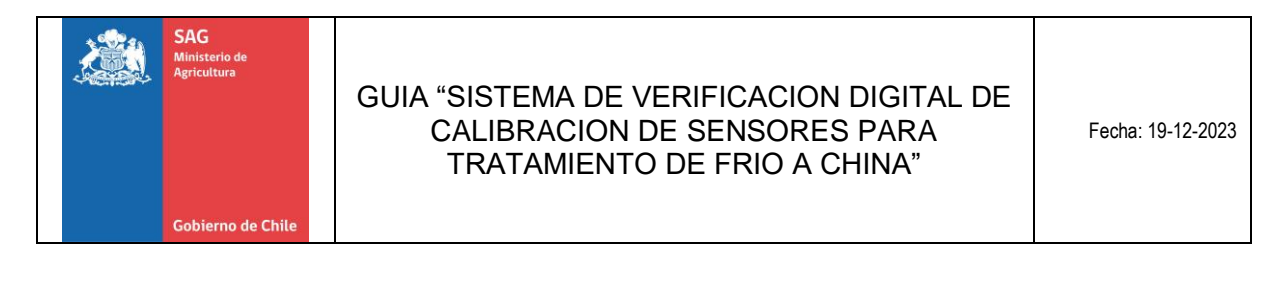

| SAU            |        |                  | ···· · ··· · · · · · · · · · · · · · · |             | <ul> <li>Naticy Solo (SNO)  </li> </ul> | er palli / Cerrai pe: |
|----------------|--------|------------------|----------------------------------------|-------------|-----------------------------------------|-----------------------|
| 05/12/23       | Inspe  | ctores SAG       |                                        |             | Home / Mante                            | nedores / Inspectore  |
| Principal      | Inspec | tores            |                                        |             |                                         |                       |
| 🗹 Solicitudes  |        |                  |                                        |             | Bu                                      | scar:                 |
| Mantenedor 1 🗸 | + Nu   | ievo             |                                        |             |                                         |                       |
| Linspectores   | #Id    | Nombre Inspector | Usuario                                | Oficina     | Perfil                                  | Editar                |
|                | 25     | Claudio Moore    | javier.moore@sag.gob.cl                | SAG Central | Inspector SAG                           |                       |
|                | 26     | Lesly Castro     | lesly.castro@sag.gob.cl                | SAG Central | Inspector SAG                           |                       |
|                | 27     | Nancy Soto       | nancy.soto@sag.gob.cl                  | SAG Central | Inspector SAG                           |                       |
|                | 29     | Jorge Concha     | antonio.concha@sag.gob.cl              | SAG Central | Inspector SAG                           |                       |

El Supervisor debe registrar el correo electronico del inspector (el que corresponderá al usuario para ingresar al sistema) y designar una contraseña para el ingreso.

| Inspector: Claudio Moore |                         |
|--------------------------|-------------------------|
| Nombre Inspector         | Email Inspector         |
| Claudio Moore            | javier.moore@sag.gob.cl |
| Oficina SAG              | Contraseña              |
| SAG Central 🗶            |                         |
| Perfil SAG               |                         |
| Inspector SAG            | •                       |